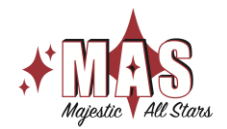

- Accéder à notre plateforme Quidigo en cliquant sur le lien suivant : <u>https://www.qidigo.com/u/Club-Majestic-All-Stars-Inc/</u> Note : Nous suggérons l'utilisation de Google Chrome et d'un ordinateur pour effectuer les inscriptions.
- Cliquez sur « Mon compte » en haut à droite pour vous connecter si vous n'êtes pas déjà connecté.

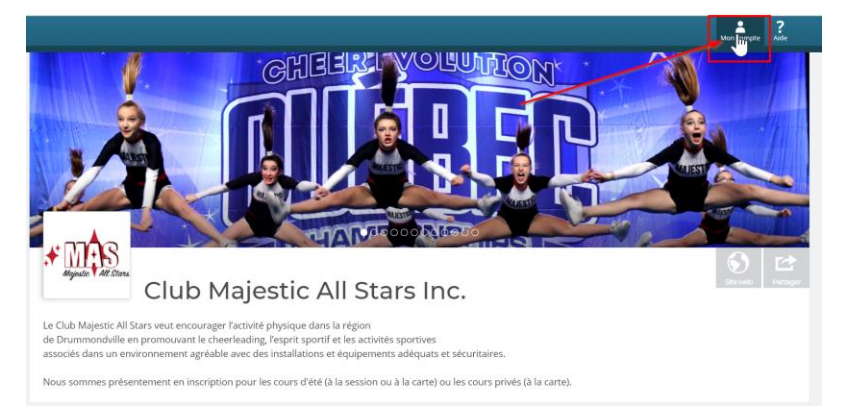

3. Cliquez sur « Me connecter ».

Note : Si vous n'avez pas de compte, vous devez vous en créer un.

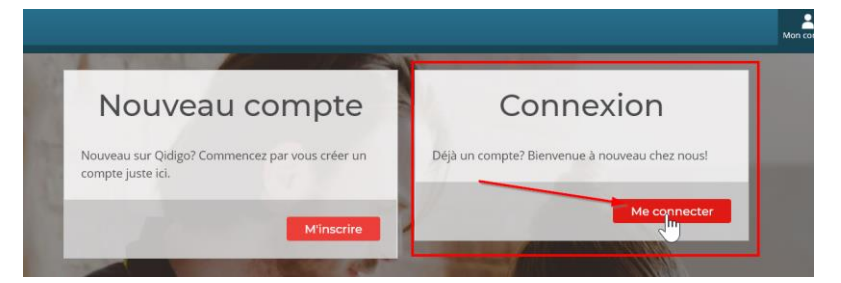

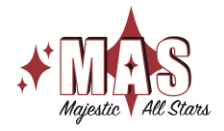

4. Sélectionnez la façon de vous connecter et suivez les instructions.

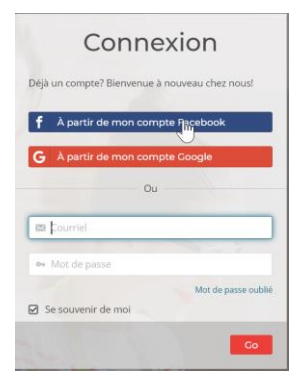

5. Cliquez sur « À la carte » dans le menu de gauche.

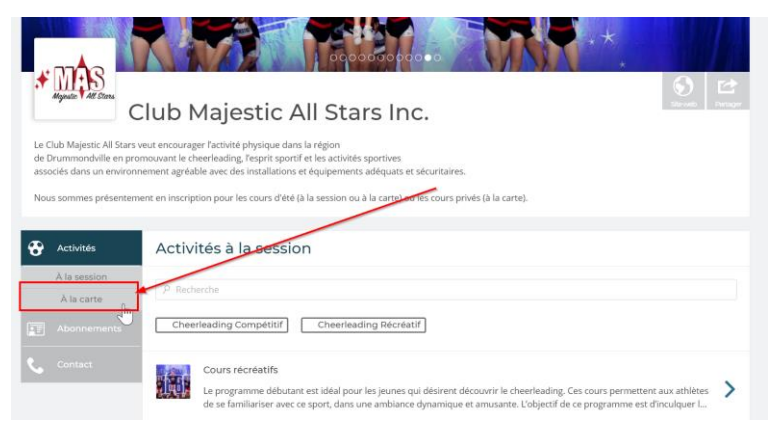

6. Dans l'affichage des cours, cliquez sur « Choisir » sur le cours que vous désirez.

| Activités                  | Séances à la                                                                     | carte             |                                    |                             |            |
|----------------------------|----------------------------------------------------------------------------------|-------------------|------------------------------------|-----------------------------|------------|
| À la session<br>À la carte | Recherche par activité                                                           | é                 |                                    |                             | ~          |
|                            | Aujourd'hui F                                                                    | Précédent Suivant | 21/08/2020 — 21/08/2020            |                             | Mois Liste |
|                            | 21 août 2020                                                                     |                   |                                    |                             |            |
|                            | 22 août 2020                                                                     |                   |                                    |                             |            |
|                            |                                                                                  |                   |                                    |                             |            |
|                            | 23 août 2020                                                                     |                   |                                    |                             |            |
|                            | 23 août 2020<br>10:00<br>Cours Privé.<br>10:00 - 11:00<br>Mélina Cusson          | _                 | Restrictions<br>Aucune restriction | Places restantes<br>Complet | _          |
|                            | 23 août 2020<br>10:00<br>Cours Privé.<br>10:00 - 11:00<br>Mélina Cusson<br>11:00 | _                 | Restrictions<br>Aucune restriction | Places restantes<br>Complet |            |

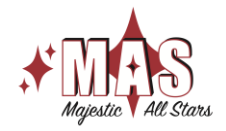

7. Sélectionnez la personne qui désire suivre le cours.

| Votre                                                                               | réservation                                                                                                    |                                                                                |                                         |
|-------------------------------------------------------------------------------------|----------------------------------------------------------------------------------------------------|--------------------------------------------------------------------------------|-----------------------------------------|
| Cours<br>Les cours                                                                  | Privé.<br>privées sont offerts à toutes les athlètes voulant approfo                                             | ndir leurs connaissances du cheerle                                            | ading.                                  |
| Ils peuver                                                                          | at servir à améliorer:                                                                                           |                                                                                |                                         |
| Tumbling<br>Sauts<br>Flexibilit<br>Condition<br>Techniqu<br>Expression<br>Et beauco | s<br>inement physique<br>de c'herelrsading<br>ne t attitude c'horégraphique<br>pup plus                          |                                                                                |                                         |
| Veuillez n                                                                          | entionner vos besoins à l'entraîneur.                                                                            |                                                                                |                                         |
| D'autres p<br>nouvelle d                                                            | plages horaires peuvent être ouvertes sur demande, vous<br>demande de plage.                                     | devez envoyer un courriel à info@n                                             | najesticallstars.com pour effectuer une |
| En cas de                                                                           | problème, vous pouvez nous contacter par courriel info@                                                          | majesticallstars.com ou par télépho                                            | one: (819) 803-5829 .                   |
| 23 août 2<br>Professe<br>Local: Clu<br>Places re                                    | 020 11:15<br>ur: Mélina Cusson<br>b Majestic All Stars - 2425 rue Power<br>stantes: 1                            |                                                                                |                                         |
| Choisir<br>Choisir<br>Josiane<br>Alexia S<br>Ève Rog                                | une personne v<br>une personne<br>Roger (40 ans)<br>ter Metru (15 ans)<br>er Hétru (15 ans)<br>ter Gress (5 ars) |                                                                                |                                         |
| Vincent                                                                             | Roger (16 ans)                                                                                                   | À propos de Qidigo<br>Conditions d'utilisation<br>Politique de confidentialité | Propulsé par                            |

8. Dans la section, « Achat de passes », cliquez sur « Ajouter au panier »

| Conditionnement physique<br>Technique de cheerleading<br>Expression et attitude chorégraphique<br>Et beaucoup plus                                                                                |
|----------------------------------------------------------------------------------------------------|
| Veuillez mentionner vos besoins à l'entraîneur.                                                                                                    |
| D'autres plages horaires peuvent être ouvertes sur demande, vous devez envoyer un courriel à info@majesticallstars.com pour effectuer une<br>nouvelle demande de plage.                           |
| En cas de problème, vous pouvez nous contacter par courriel info@majesticallstars.com ou par téléphone: (819) 803-5829 .                                                                          |
| 23 aoûz 2020 11:15<br>Professeur: Mélina Cusson<br>Local: Club Majestic All Stars - 2425 rue Power<br>Places restantes: 1<br>Alexia St-Laurent-Roger (10 ans)                                     |
| Vous ne possedez pas de passes valides pour la selection. Veuillez choisin armi les offres suivantes.                                                                                             |
| Achat de passes<br>Si vous n'avez pas de passes dans votre profil, vous devrez effectuer un choix parmi les options sociantes. Les passes supplémentaires seront<br>visibles dans votre Profil.   |
| Pour 1 séance<br>L'offre vous permet d'acquérir une séance individuelle. L'entreprise vous recommande de réserver en ligne ou par éléphone avant de<br>vous présenter à la séance de votre choix. |
| 30,00 \$ (Frais ettaxes indus) Ajouter au panier                                                                                                    |

+ RÉCRÉATIF + PRÉ-COMPÉTITIF + COMPÉTITIF + PERSONNES À BESOINS PARTICULIERS + 18 ANS ET +

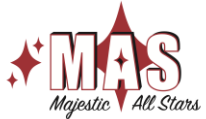

 Pour ajouter d'autres cours, cliquez sur « Continuer à magasiner » et répéter les étapes 6 à 8.Si vous avez terminé, cliquez sur « Étape suivante »

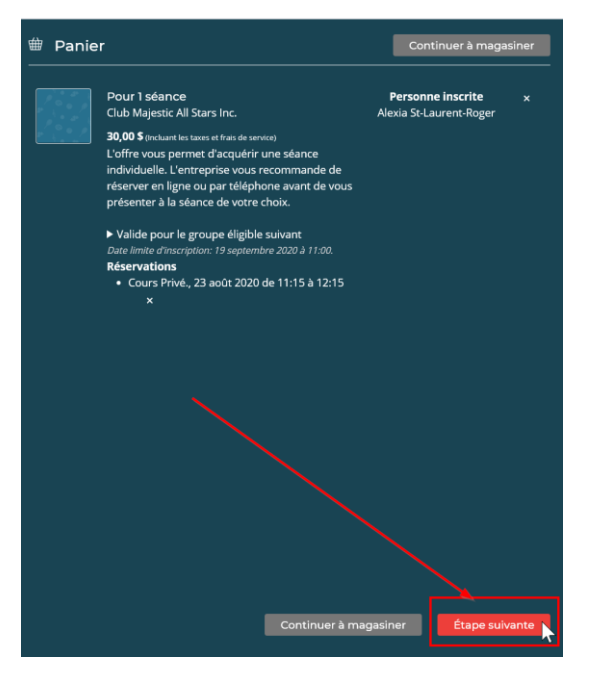

10. Entrez vos informations de carte de crédit puis cliquez sur « Payer »

| Sélection                                                                                                    |                                                                                                    |                                                        |                                                         |
|----------------------------------------------------------------------------------------------------|----------------------------------------------------------------------------------------------------|--------------------------------------------------------|---------------------------------------------------------|
| , .                                                                                                    | Pour 1 séance<br>Club Majestic All Starts Inc.                                                                                                    | Personne inscrite<br>Alexia St-Laurent-Roger           | 30,00 \$                                                |
|                                                                                                    | Le pien vous permet d'acquerir i seance individuelle. L'entreprise vous<br>recommande de réserver en ligne ou par téléphone avant de vous présenter à<br>la séance de votre choix. |                                                        |                                                         |
|                                                                                                    | Date limite d'inscription: samedi 19 septembre 2020 à 11h00                                                                                                    |                                                        |                                                         |
|                                                                                                    | Reservation                                                                                                    |                                                        |                                                         |
|                                                                                                    | Cours Prive., 23 aout 2020 de 11:15 a 12:15                                                                                                    |                                                        |                                                         |
|                                                                                                    |                                                                                                    |                                                        | Une facture par entreprise sera générile lors du paleme |
|                                                                                                    |                                                                                                    |                                                        |                                                         |
| Code promotion                                                                                                    | nnel (facultatif)                                                                                                    |                                                        |                                                         |
|                                                                                                    |                                                                                                    |                                                        |                                                         |
| Appliquer<br>Paiement<br>Paiement en ligne                                                                                                    |                                                                                                    |                                                        |                                                         |
| Appliquer<br>Paiement<br>Paiement en ligne<br>9 Je vais payer en ligne                                                                                                    |                                                                                                    |                                                        |                                                         |
| Appliquer<br>Palement<br>Palement en ligne<br>* Je vals payer en ligne<br>Numéro de carte de cr<br>1234 1234 1234 1234                                                          | édit. Date d'expiration<br>MM / AA                                                                                                    | eve<br>eve                                             | Cartes acceptées<br>VEX 😂 💳                             |
| Appliquer<br>Palement<br>Palement en ligne<br>* Je vals payer en ligne<br>Numéro de carte de cr<br>1234 1234 1234 1234                                                          | edit Date d'expiration                                                                                                    | cve<br>CVC                                             | Cartes acceptées<br>VILA 😂 📰                            |
| Appliquer<br>Palement<br>Palement en ligne<br>Je vals payer en ligne<br>1234 1234 1234 1234<br>Autres méthodes de<br>O de vals utiliser cette m                                 | Edit Date d'expiration MM / AA palement Mtod de palement                                                                                                    | cvc<br>CVC                                             | Cartes acceptées                                        |
| Appliquer<br>Palement<br>Palement en ligne<br>* Je vals payer en ligne<br>1234 1234 1234 1234 1234<br>Autres méthodes de<br>O o vais utiliser exter m                           | Adit Date d'expiration<br>MM / AA<br>palement<br>éétode de palement                                                                                                    | ove<br>ovc                                             | Cartes acceptées                                        |
| Appliquer<br>Palement<br>Palement en ligne<br>* Je vais payer en ligne<br>Numéro de carte de er<br>1234 1234 1234 1234 1234<br>Autres méthodes de<br>O Je vais utiliser cette m | édit Date d'expiration<br>MM / AA<br>palement<br>éthode de palement                                                                                                    | cvc<br>cvc<br>Solde avant taxes                        | Cartes acceptiess                                       |
| Appliquer<br>Palement<br>Palement en ligne<br>* Je vala payer en ligne<br>Numéro de carte de cr<br>1234 1234 1234 1234 1234<br>Autres méthodes de<br>O Je vais utiliser cette m | édit Date d'expiration<br>Mar / AA<br>paiement<br>éthode de paiement                                                                                                    | Solde avant taxes<br>Frais app.                        | Cartes acceptées<br>VISI 😂 📰<br>30,00 0<br>0,00 5       |
| Appliquer<br>Paiement en ligne<br>de vais payrer en ligne<br>1294 1294 1294 1294<br>Autres méthodes de<br>O de vais utiliser ette m                                             | Adit Date d'expiration<br>MM / AA<br>palement<br>Athode de palement                                                                                                    | cvc<br>CvC<br>Solde avant taxes<br>Frais app.<br>TOTAL | Cartes acceptées                                        |

 En cas de problème, vous pouvez nous écrire ou faire ouvrir de nouvelle plage à info@majesticallstars.com

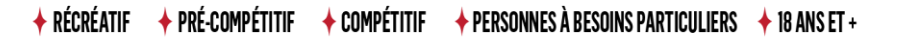

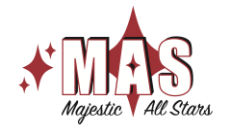

+ RÉCRÉATIF + PRÉ-COMPÉTITIF + COMPÉTITIF + PERSONNES À BESOINS PARTICULIERS + 18 ANS ET +

majesticallstars.com